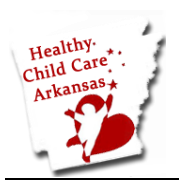

# Healthy Child Care Arkansas Online Courses:

### How to Register and Access

WELCOME! To enroll in Healthy Child Care Arkansas training courses for early care and education providers, you will first need to register with UAMS GoSignMeUp and set up your Username and Password. You will then enter this Username and Password to access our training courses on the UAMS Blackboard course site.

*Please follow the steps below. If you have any questions, please contact us during business hours at (501) 526-8737 or hccar@uams.edu*.

Steps:

- 1. Click this link: <u>https://uams.gosignmeup.com/public/Course/browse?courseid=2796</u>.
- 2. If you get a message about Accepting Cookies, click "yes".
- 3. The course page displays. Click the green **Add to cart** button.

|          | 💓 Add to cart |  |
|----------|---------------|--|
| Pricing  |               |  |
| \$0.00 - |               |  |

4. The home page will display. On the course list, expand the Child Care category so you see the course. Click on the course title. Then click the green **Checkout** button.

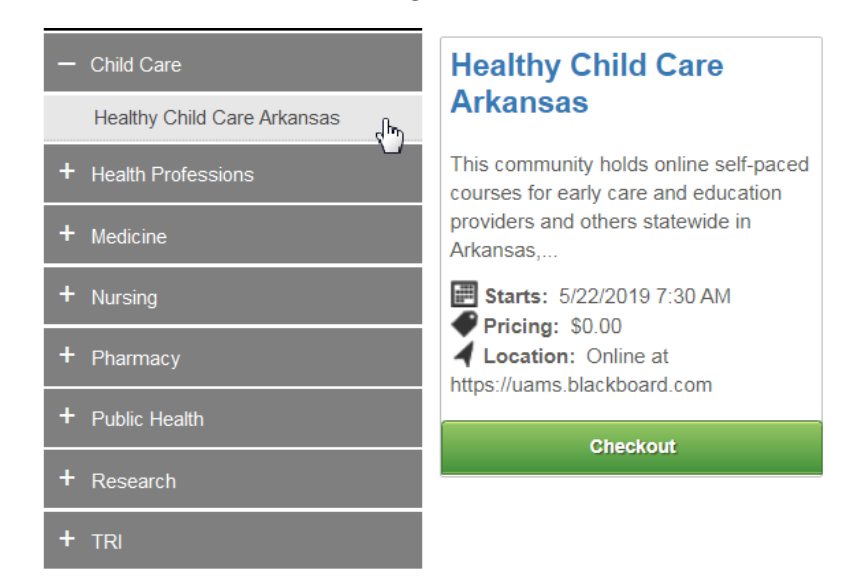

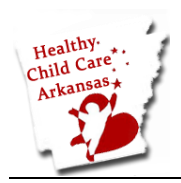

## How to Register and Access

5. You're probably a new user, so click on the **Create account** button on the right side.

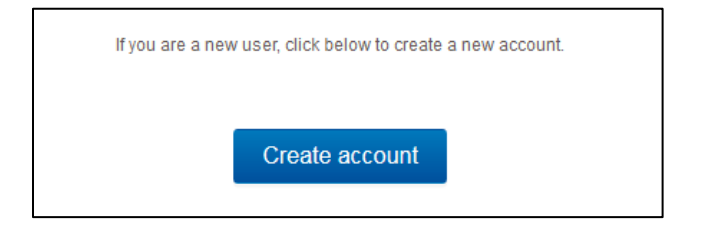

On the User Registration screen, complete the fields. Please do not use the "&" symbol. Your email address
will be your username. Be sure to write down your username and password. You will need these to log into the
UAMS Blackboard course site.

| lentity                   |                                            |   |
|---------------------------|--------------------------------------------|---|
| First Name*:              |                                            |   |
| Last Name*:               |                                            |   |
| E-Mail Address*:          |                                            |   |
| Confirm E-Mail<br>Address |                                            |   |
| Username:                 | (Your email address will be your username) |   |
| Password *:               | *******                                    |   |
| Confirm Password          | ********                                   |   |
| Zin Code <sup>*</sup> :   |                                            |   |
| 2.p code .                | Select only from the list                  | ~ |
| Profession :              | Administrator                              |   |
| Organization/Employer:    | AEMT                                       |   |
| Degree <sup>°</sup> :     | Child Care                                 |   |
| City:                     | Dental                                     | E |
| State:                    | Educator                                   |   |
|                           | EMT                                        |   |
|                           | Genetic Counselor                          |   |
|                           | Health Education                           |   |
|                           | Medicine                                   |   |
|                           | Nuclear Medicine Technologist              |   |
|                           | Nurse Clinician                            |   |
|                           | Nurse Hospital Administrator               |   |

7. Click the green **Create account** button at the bottom of the screen.

#### Create account

8. A "Thank You!" message will display. Click Continue.

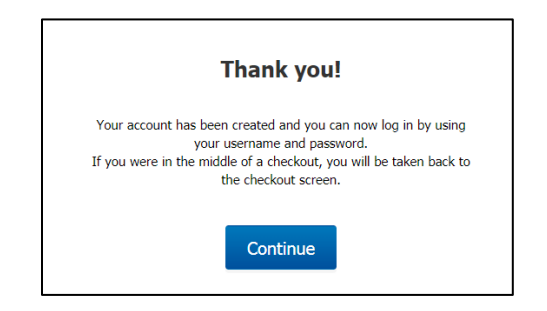

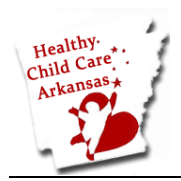

# How to Register and Access

9. On the **Review Order** page, click the **Proceed to Next Step** button at the bottom of the screen.

| og in/ Create Account       | Review               | 3<br>Payments | Re<br>Con               | 4<br>ceipt &<br>firmation               |                        | Add more co    | urses  |
|-----------------------------|----------------------|---------------|-------------------------|-----------------------------------------|------------------------|----------------|--------|
| leview your current or      | der                  |               |                         |                                         |                        |                |        |
| Course Name                 |                      |               | Date(s)                 | Time(s)                                 | Price                  |                |        |
| Healthy Child Care Arkansa: | s Test Course - 2775 |               | 4/10/2018<br>12/31/2018 | 7:30 AM - 6:00 PM<br>8:30 AM - 10:00 PM | \$0.00                 | R              |        |
|                             |                      |               |                         |                                         |                        | Sub-<br>total: | \$0.00 |
|                             |                      |               |                         | Co                                      | upon Code [D]:         | Coupon Code    |        |
|                             |                      |               |                         |                                         | Discount<br>Sales Tax: | \$0.0<br>\$0.0 | D      |
|                             |                      |               |                         |                                         | Total                  | \$0.0          |        |

10. The **Order Receipt** screen displays. You can print it if you like. You have now enrolled in the course.

| Thank you for enrolling!                            |                                                |              |              |                                                   |
|-----------------------------------------------------|------------------------------------------------|--------------|--------------|---------------------------------------------------|
| Order Bessint                                       | Enrollment Details:                            |              |              |                                                   |
|                                                     | Date:<br>Registration number:<br>Username:     |              |              | 4/16/2018<br>C0LRJNBQ7432576<br>Igferris@uams.edu |
| Participant Information:                            | Payment Details:                               |              |              |                                                   |
| Lisa Ferris<br>, 72223<br>I <u>qferris@uams.edu</u> |                                                |              |              |                                                   |
| Order Details                                       |                                                |              |              |                                                   |
|                                                     |                                                |              |              |                                                   |
| Course name                                         | Dates                                          | Status       | Price        |                                                   |
| Healthy Child Care Arkansas Test Course Online f    | om 4/10/2018 7:30 AM<br>til 12/31/2018 8:30 AM | Enrolled     | \$0.00       |                                                   |
|                                                     |                                                |              | To<br>Discou | tal: \$0.00<br>Int: \$0.00<br>Total Amount Paid:  |
| Print F                                             | leceipt                                        |              |              |                                                   |
| Continue Shopping for Courses                       | Back                                           | To User Home |              |                                                   |

11. Wait a few minutes and then check your email for a **Course Enrollment Confirmation**.

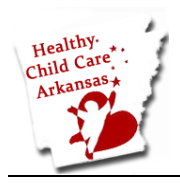

## How to Register and Access

12. Click on the link in your email <u>https://uams.blackboard.com</u> to sign into your course. Your username is the email address you set up. If you are unable to sign in, please try again in a few minutes.

| <u>UAMS</u>                                                         |
|---------------------------------------------------------------------|
| Login Here                                                          |
| Change Text Size  High Contrast Setting                             |
| You are not logged in                                               |
| By logging in you agree to comply with FERPA and HIPAA regulations. |
| USERNAME                                                            |
|                                                                     |
| PASSWORD                                                            |
|                                                                     |
| Login Forgot Your Password?                                         |

#### 13. Click on the My Communities tab.

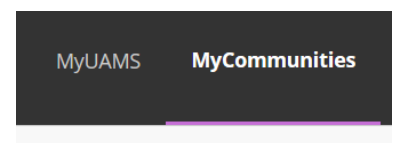

The Healthy Child Care Arkansas course will be listed in the middle of the page. Click on its title to enter the course.

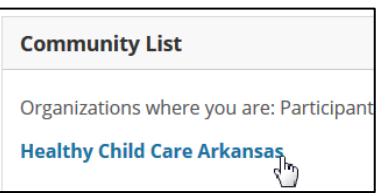

You're in the course!

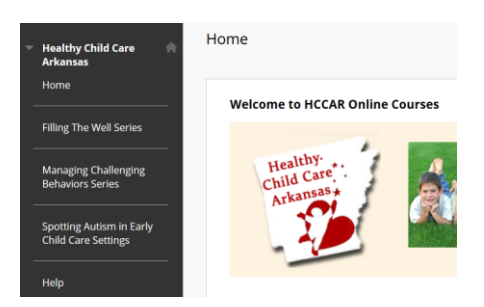

Remember, **TO OBTAIN PDR CREDIT**: You MUST enter your name and PDR number on the PDR Credit Form at the end of each training module or course.